# Rooms 210, 220, 230, 260, 270 User A/V Instruction Manual

This manual provides instruction on the following tasks: Project the Podium Computer on the Screen Project an HDMI Laptop on the Screen Project a VGA Laptop on the Screen Use AirMedia to Project Laptop Select and Adjust Audio Sources Use Microphone Self-Record Ending Class 1. Press Touch Panel to begin class. The computer will turn on automatically.

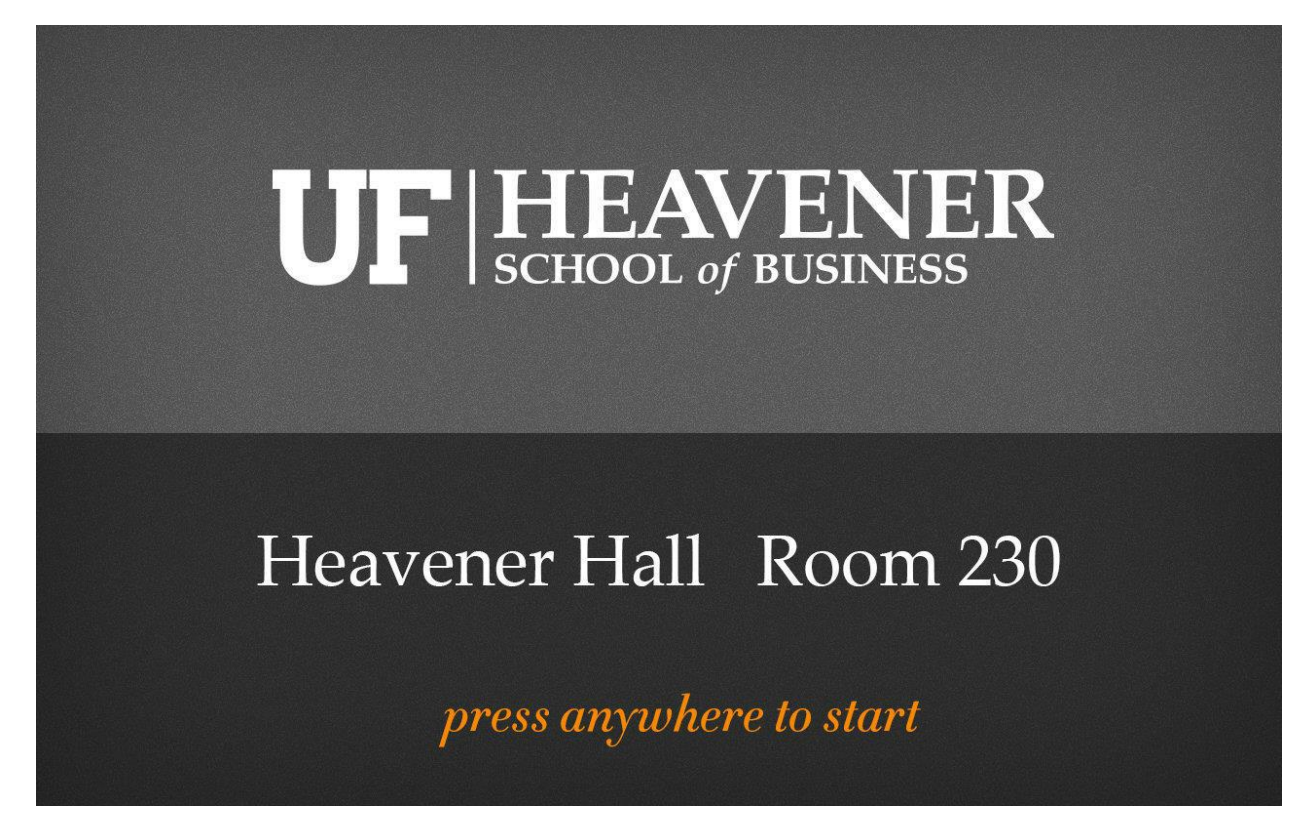

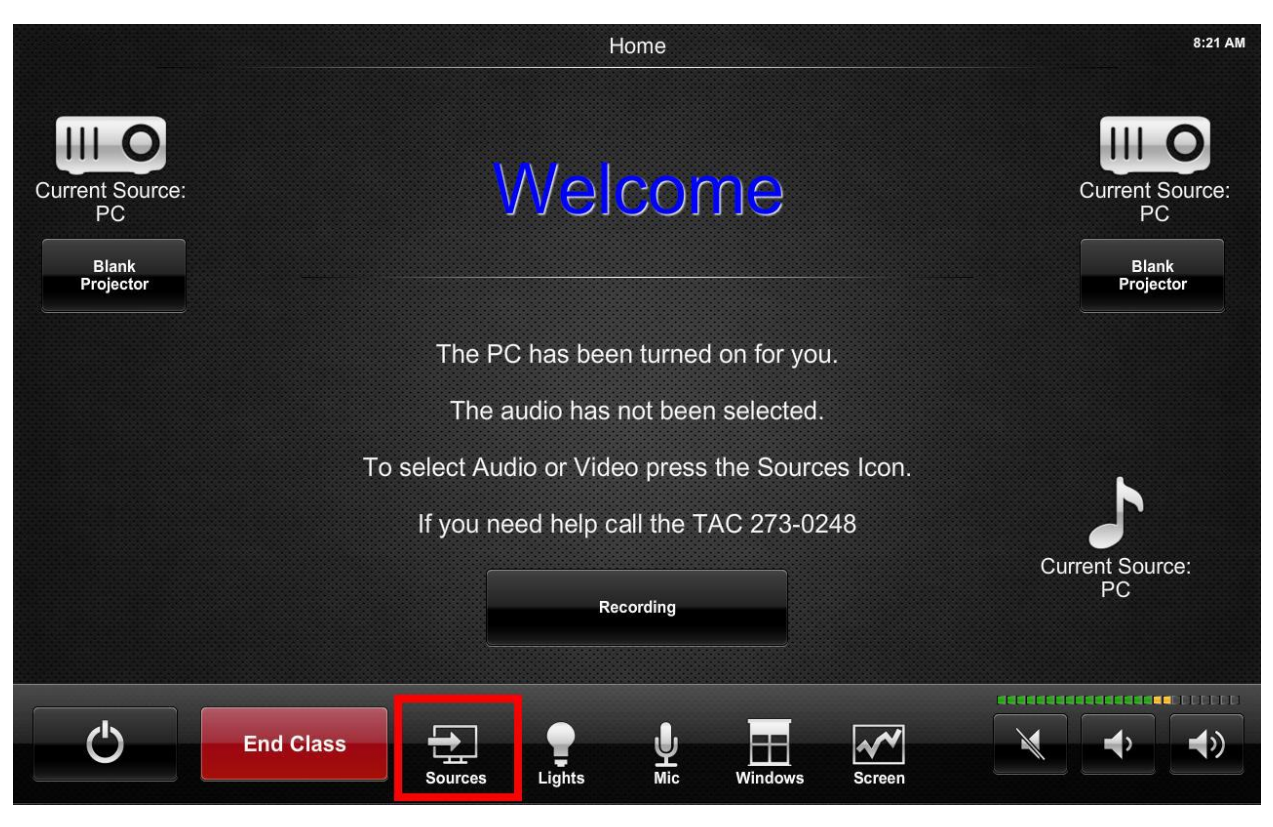

3. Select "PC" under desired projector. In two projector rooms the projector icon on the left is for projecting on the short wall at end of the room and the projector icon on the right is for projecting on the long wall opposite the windows.

| *        |                 | Sources                                                                                                    | 8:21 AM                  |
|----------|-----------------|----------------------------------------------------------------------------------------------------|--------------------------|
| Return   |                 |                                                                                                    |                          |
|          |                 |                                                                                                    |                          |
|          |                 |                                                                                                    |                          |
|          | Current Source: |                                                                                                    | Current Source:          |
|          | PC              | Current Source:                                                                                                    | PC                       |
| <b>F</b> |                 | PC                                                                                                    | Video Sources            |
|          | PC              | Audio Sources                                                                                                    | PC                       |
|          | Laptop VGA      | PC                                                                                                    | Laptop VGA               |
|          | Laptop HDMI     | Laptop VGA                                                                                                    | Laptop HDMI              |
|          | AirMedia        | Laptop HDMI                                                                                                    | AirMedia                 |
|          |                 | AirMedia                                                                                                    |                          |
|          |                 |                                                                                                    |                          |
|          |                 |                                                                                                    |                          |
|          |                 |                                                                                                    |                          |
|          |                 |                                                                                                    |                          |
|          | Select the      | video source you wish displayed. The audio will automatica<br>You may change the audio source manually if you wisl | ally get selected.<br>n. |
|          |                 | ,,,,,,,,,,,                                                                                                    |                          |

4. Logon to Computer and use the computer as you normally would. These are all-in-one computers. On the left side of the monitor you will find USB ports. On the right side you will find an optical drive (DVD). There is also a built in camera and microphone.

# Project an HDMI Laptop on the Screen

1. Press Touch Panel to begin class. The podium computer will turn on automatically. You can turn it off manually later if you wish or just ignore it.

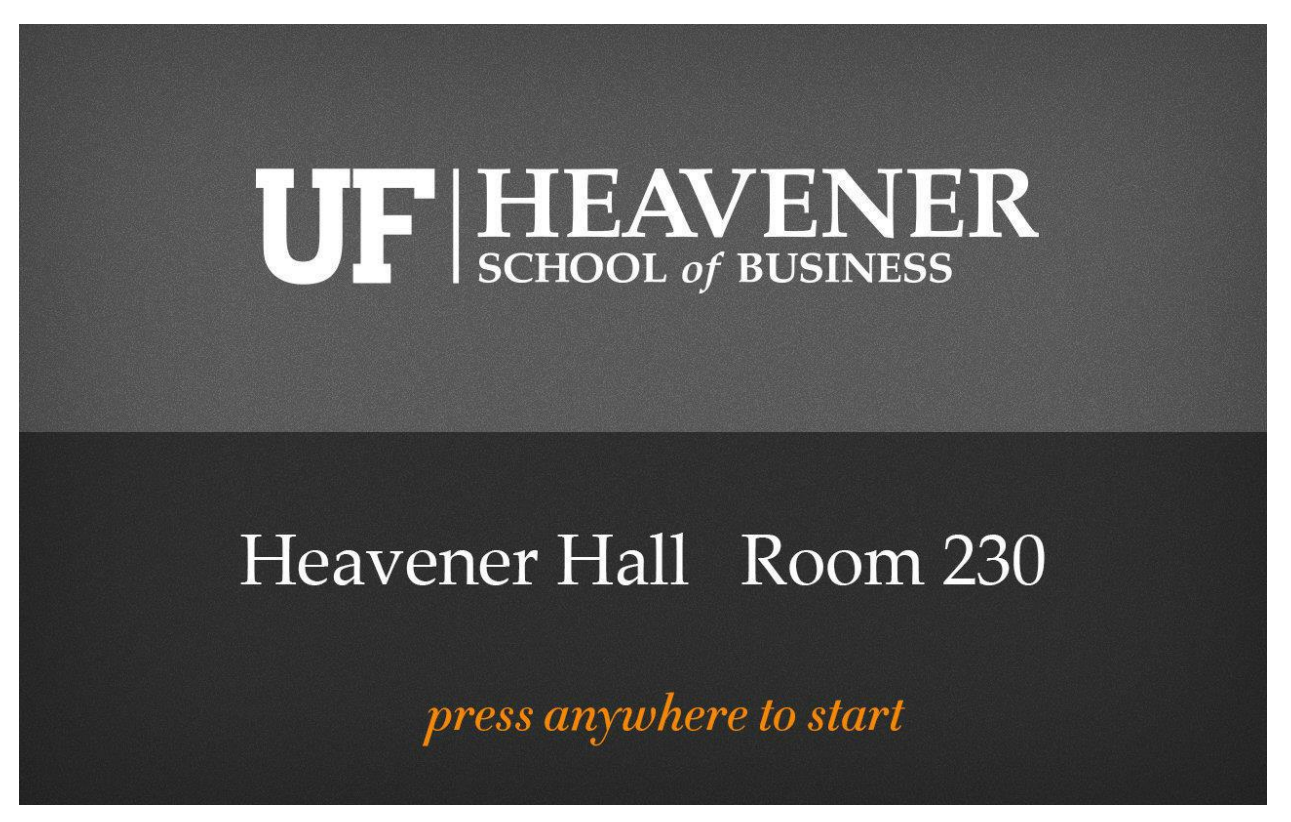

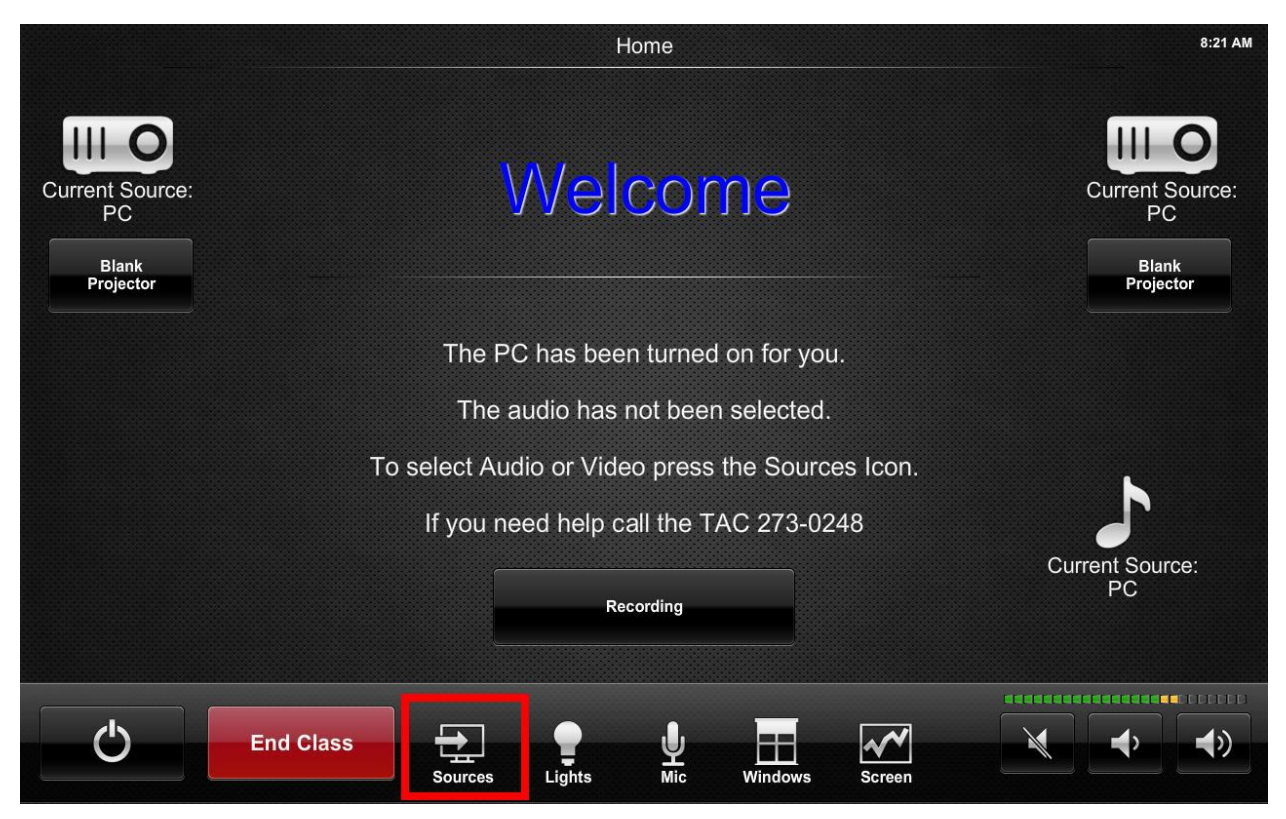

3. Select "Laptop HDMI" under desired projector. In two projector rooms the projector icon on the left is for projecting on the short wall at end of the room and the projector icon on the right is for projecting on the long wall opposite the windows.

| *        |                             | Sources                                          |               | 8:21 AM |
|----------|-----------------------------|--------------------------------------------------|---------------|---------|
| Return   |                             |                                                  |               |         |
|          |                             |                                                  |               |         |
|          |                             |                                                  |               |         |
|          | PC                          | $\sim$                                           | PC            |         |
|          |                             | Current Source:                                  |               |         |
| Video So | purces                      | PC                                               | Video Sources |         |
|          | PC                          | Audio Sources                                    | PC            |         |
|          | Lanton VGA                  | PC                                               | Laptop VGA    |         |
|          | Laptop HDMI                 | Laptop VGA                                       | Laptop HDMI   |         |
| Ŷ        | AirMedia                    | Laptop HDMI                                      | AirMedia      |         |
|          |                             | AirMedia                                         |               |         |
|          |                             |                                                  |               |         |
|          |                             |                                                  |               |         |
|          |                             |                                                  |               |         |
|          |                             |                                                  |               |         |
|          |                             |                                                  |               |         |
|          | Select the video source you | wish displayed. The audio will automatically get | selected.     |         |
|          | You may cha                 | nge the audio source manually if you wish.       |               |         |

- 4. Plug HDMI Cable into Laptop. This may require an adaptor (dongle) depending on the configuration of your laptop.
- 5. Turn on Laptop. The system will recognize the laptop.

# Project a VGA Laptop on the Screen

1. Press Touch Panel to begin class. The podium computer will turn on automatically. You can turn it off manually later if you wish or just ignore it.

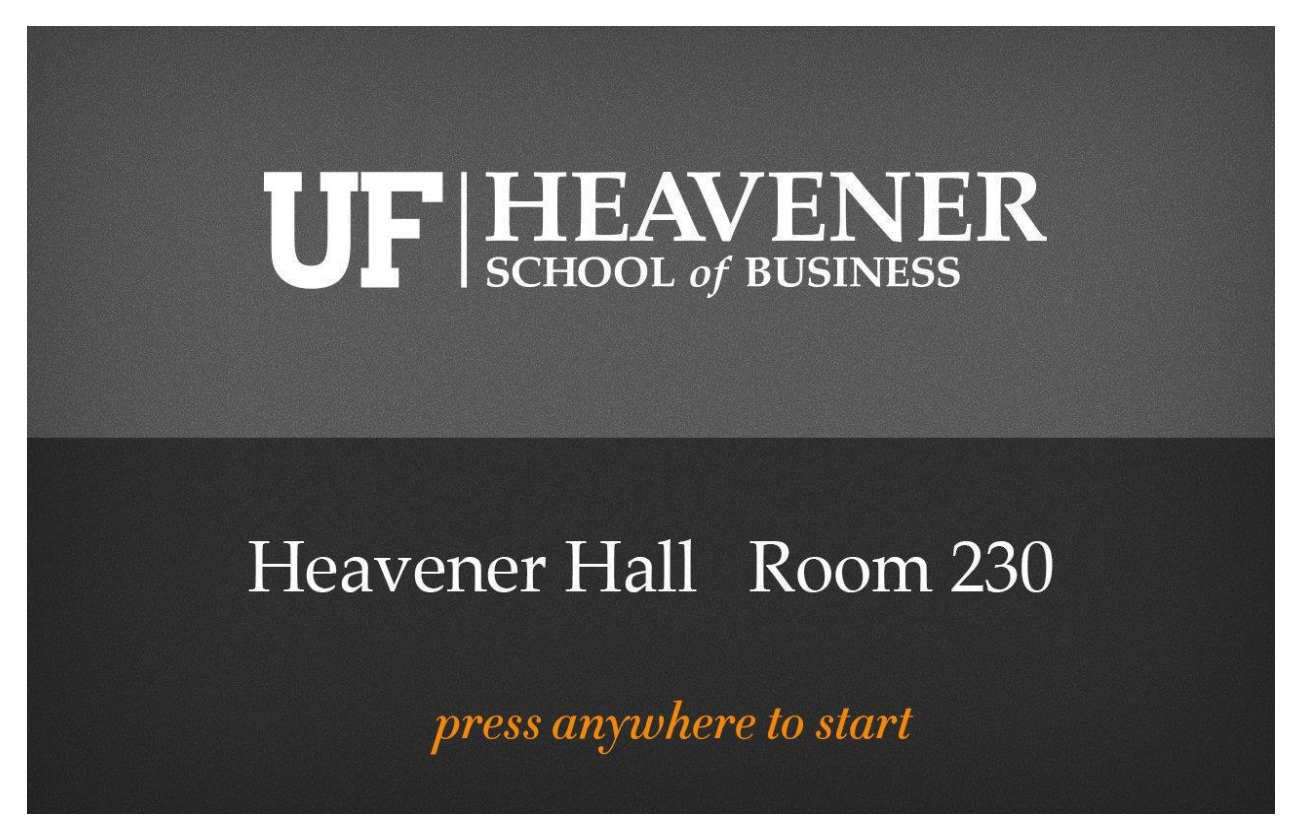

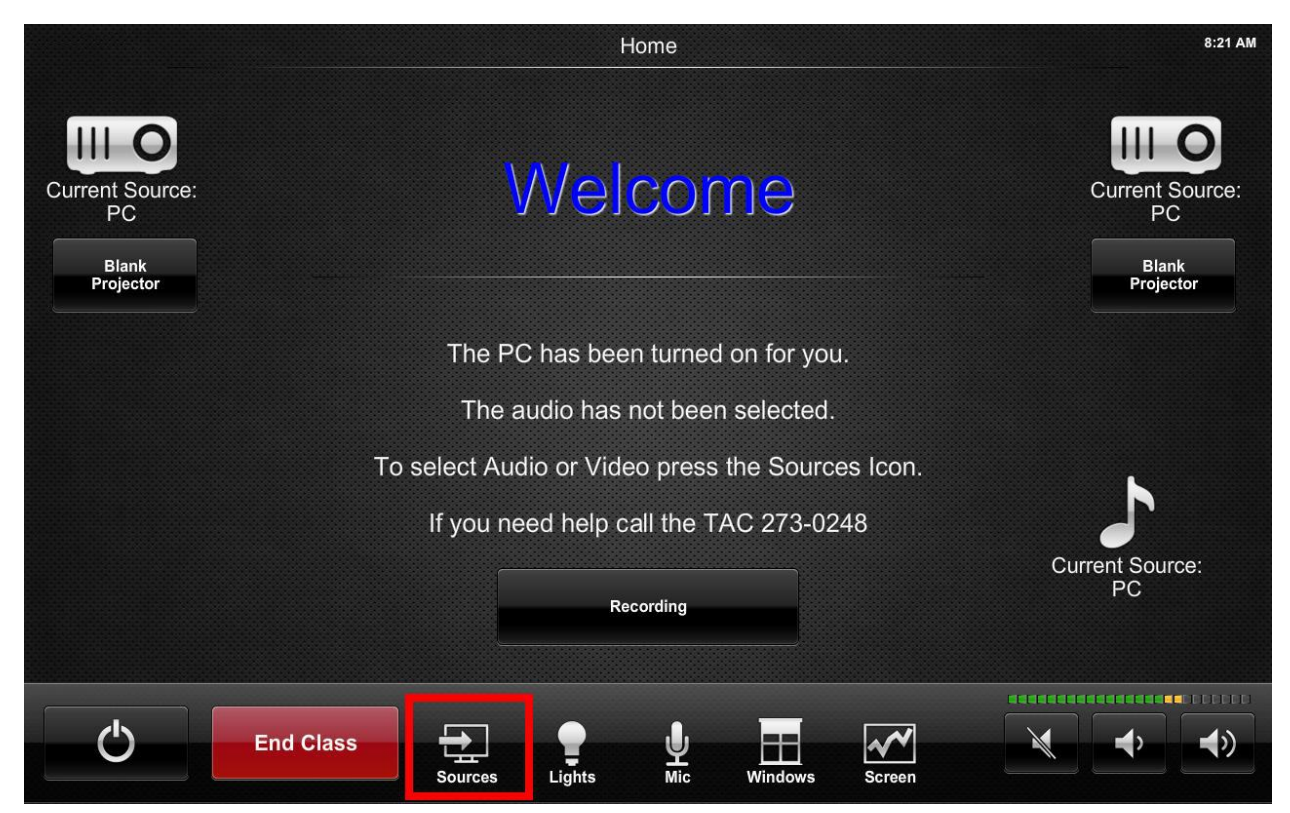

3. Select "Laptop VGA" under desired projector. In two projector rooms the projector icon on the left is for projecting on the short wall at end of the room and the projector icon on the right is for projecting on the long wall opposite the windows.

| <b>←</b><br>Return |                                                                | Sources                                                                                                    |                                                                               | 8:21 AM |
|--------------------|----------------------------------------------------------------|----------------------------------------------------------------------------------------------------|-------------------------------------------------------------------------------|---------|
|                    | Video Sources<br>PC<br>Laptop VGA<br>Laptop nDMM<br>C LimMedia | Audio sources<br>PC<br>PC<br>Current Source:<br>PC<br>PC<br>Current Source:<br>Audio sources<br>Audio sources | Video Sources   PC   Laptop VGA   Laptop HDMI   Laptop HDMI   Laptop AirMedia |         |
|                    | Select the video source<br>You may                             | you wish displayed. The audio will a<br>change the audio source manually                                                                                                    | automatically get selected.<br>if you wish.                                   |         |

- 4. Plug VGA Cable into Laptop.
- 5. Turn on Laptop. If no image appears use function keys or display controls to select display.

# Use AirMedia to Project Laptop

1. Press Touch Panel to begin class. The podium computer will turn on automatically. You can turn it off manually later if you wish or just ignore it.

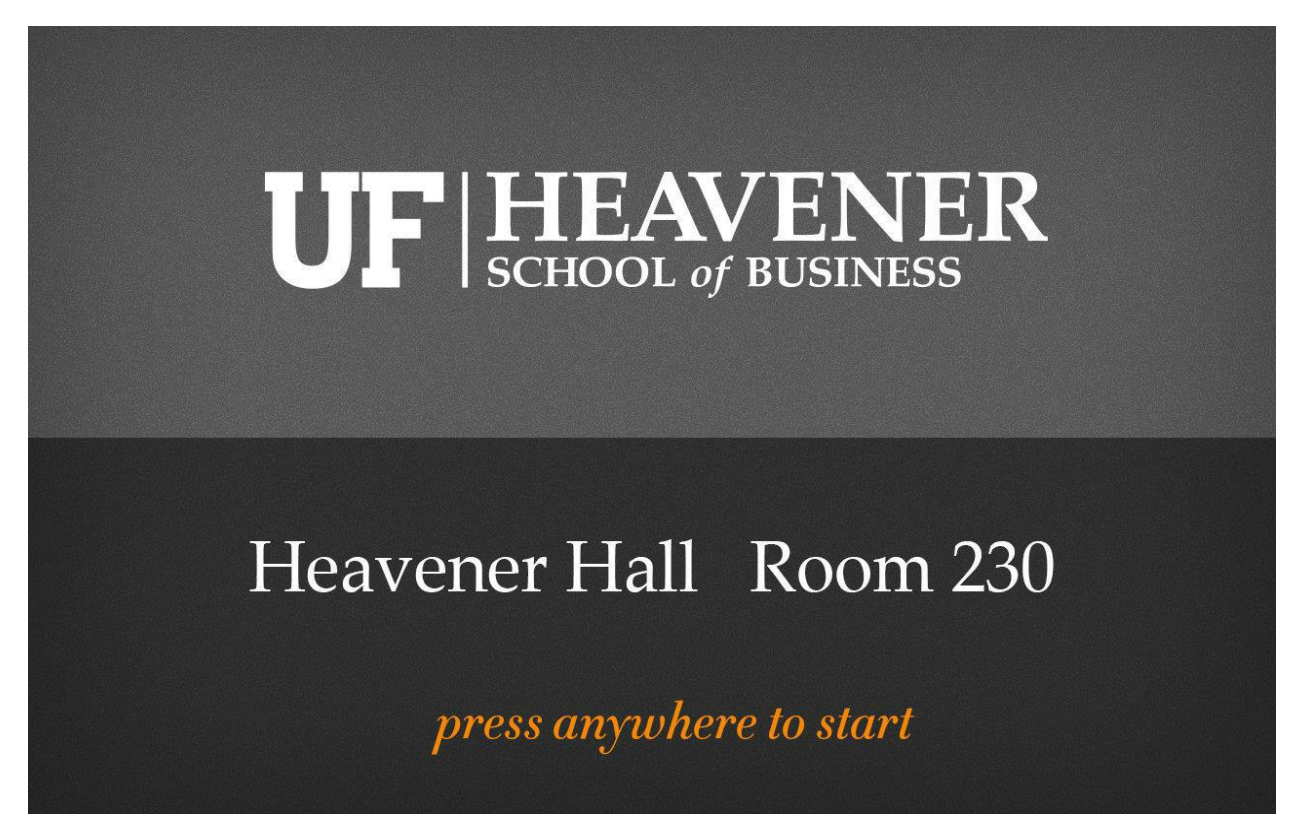

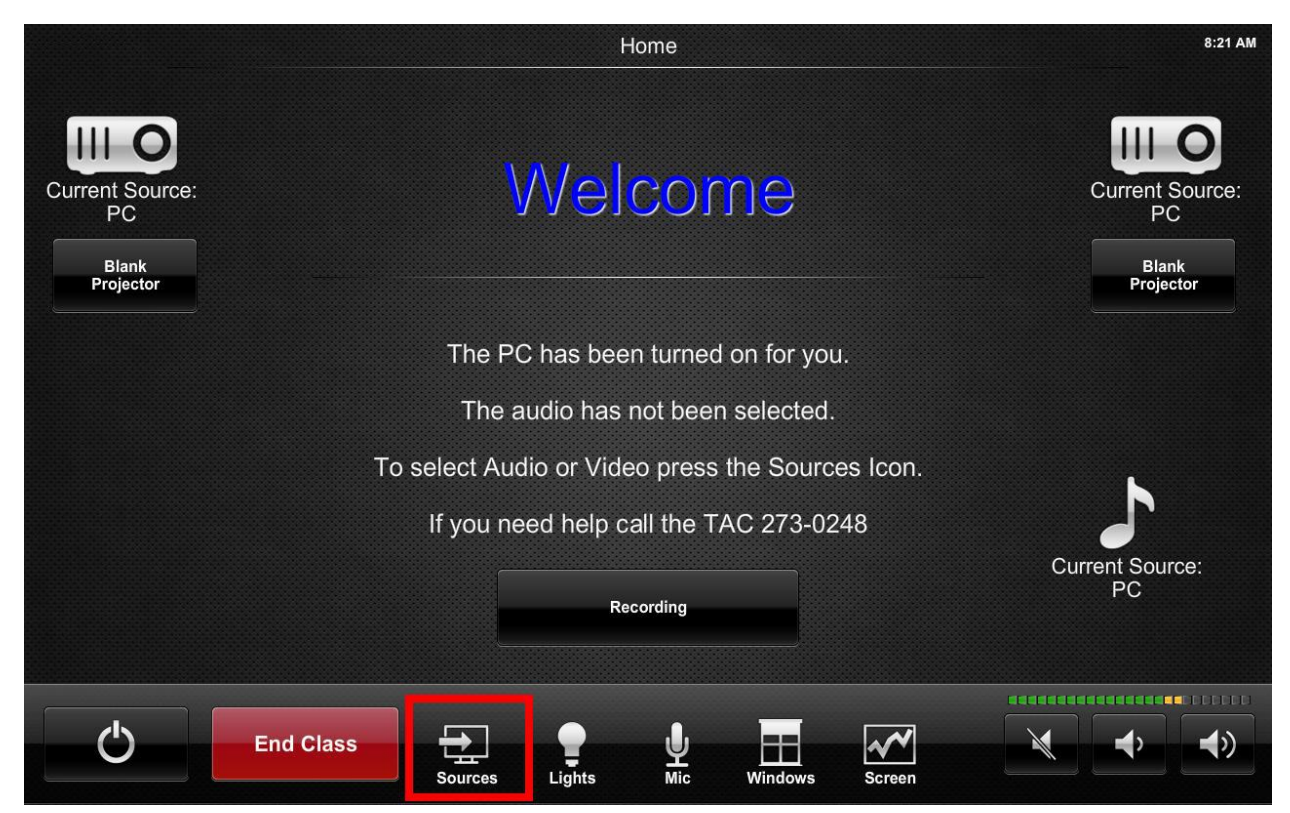

3. Select "AirMedia" under desired projector. In two projector rooms the projector icon on the left is for projecting on the short wall at end of the room and the projector icon on the right is for projecting on the long wall opposite the windows.

| <b>*</b> |                 | Sources                                                                                                    | 8:21 AM |
|----------|-----------------|----------------------------------------------------------------------------------------------------|---------|
| Return   |                 |                                                                                                    |         |
|          | Current Source: |                                                                                                    |         |
|          | ۲C              | Current Source:                                                                                                    |         |
|          | Video Sources   | PC Video Sources                                                                                                    |         |
|          | PC              | Audio Sources PC                                                                                                    |         |
|          | Laptop VGA      | C PC                                                                                                    |         |
|          |                 | Laptop VGA                                                                                                    |         |
|          | AirMedia        | Laptop HDMI                                                                                                    |         |
|          |                 | AirMedia                                                                                                    |         |
|          |                 |                                                                                                    |         |
|          |                 |                                                                                                    |         |
|          |                 |                                                                                                    |         |
|          |                 |                                                                                                    |         |
|          | Select 1        | he video source you wish displayed. The audio will automatically get selected.<br>You may change the audio source manually if you wish. |         |
|          |                 |                                                                                                    |         |

4. Air media will be projected on the screen. Type the IP Address into the address bar of a web browser on your laptop, press enter.

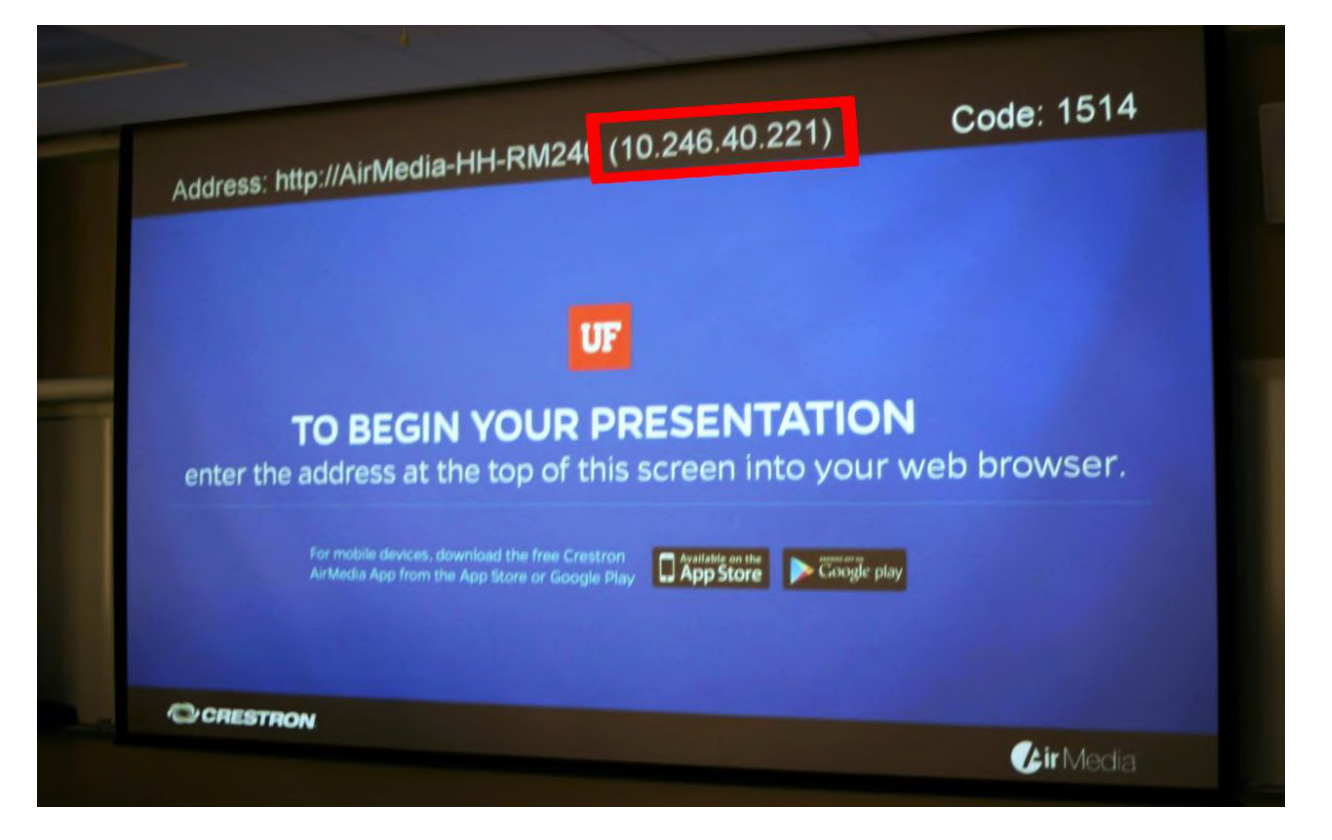

5. Download and install the appropriate client for your laptop. It installs quickly.

| ledia × 🛽                    | Google X +                               |                               |       |
|------------------------------|------------------------------------------|-------------------------------|-------|
| .40.221/cgi-bin/login_downlo | oad.cgi?lang=en&src=AwLoginDownload.html | ▼ C 8 - Google                | ▶ ☆ 自 |
| Warrington College of 🔞      | Technical Services   IT                  |                               |       |
|                              | CRESTRON.                                | <b>Air</b> Media              |       |
|                              |                                          | Device Administration         |       |
|                              | Download AirMedia Utility Software       |                               |       |
|                              | Client for Windows 😽 Download            | Client for Mac Sownload       |       |
|                              | (Requíres Windows 8 / 7 / Vista / XP )   | ( Requires OS X 10.5 - 10.8 ) |       |
|                              | Remot                                    | e View                        |       |
|                              | Copyright © 2014.                        | All Rights Reserved           |       |

6. When prompted enter the code into the AirMedia Application and click "Connect". If the connection fails re-enter the code and try again.

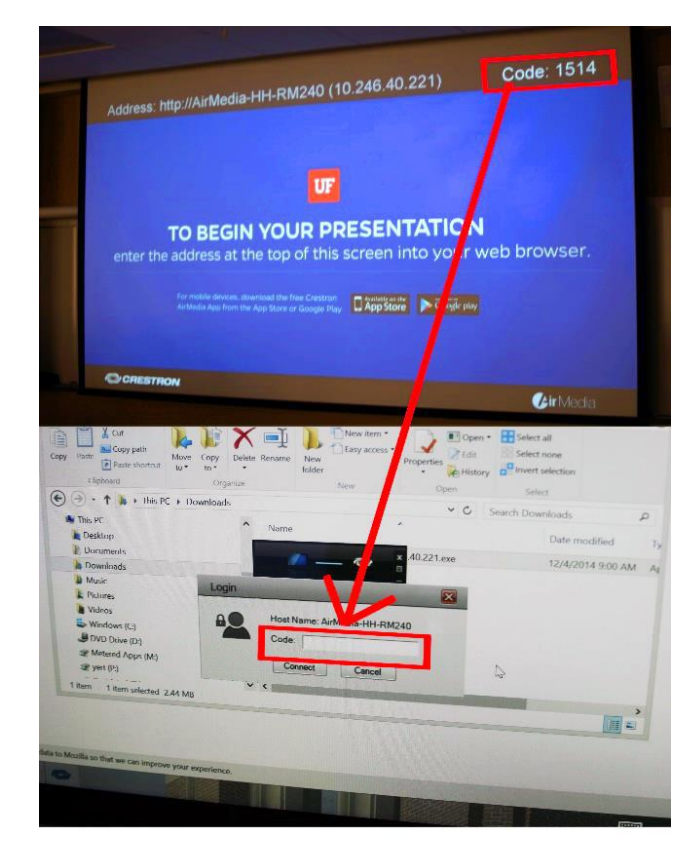

#### Select and Adjust Audio Sources

1. Normally audio sources switch automatically to the video source selected. Sometime you may want a different audio source. To do so:

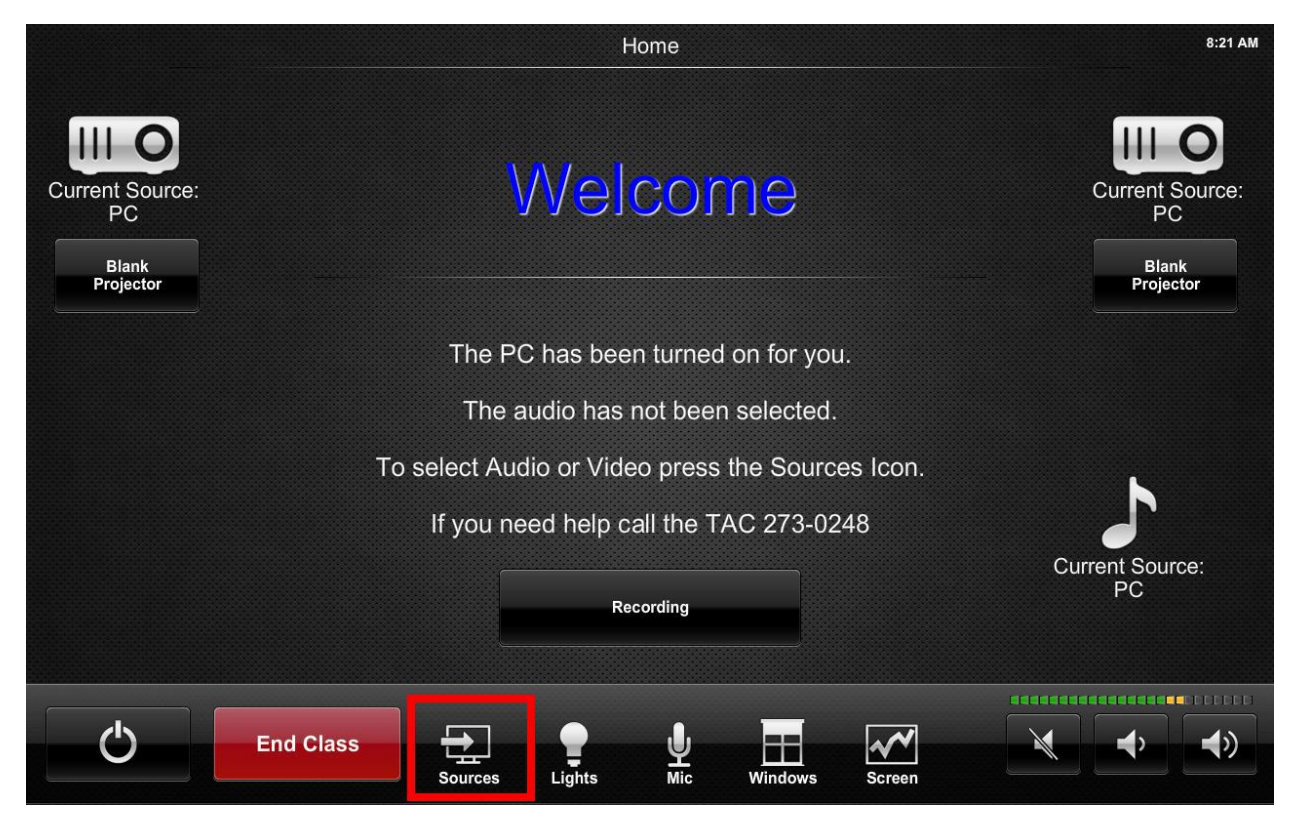

a. Press "Sources" at the bottom of the touch panel.

b. Select desired audio source under "Audio Sources" Menu.

| <b>*</b> |                       | Sources                                                                                                    | 8:21 AM |
|----------|-----------------------|----------------------------------------------------------------------------------------------------|---------|
| Return   |                       |                                                                                                    |         |
|          | Current Source:<br>PC | Current Source:                                                                                                    |         |
|          | Video Sources         | PC Video Sources                                                                                                    |         |
|          | PC                    | Audio Sources PC                                                                                                    |         |
|          | Laptop VGA            | 🖵 PC                                                                                                    |         |
|          | Laptop HDMI           | Laptop VGA                                                                                                    |         |
|          | AirMedia              | Laptop HDMI                                                                                                    |         |
|          |                       | AirMedia                                                                                                    |         |
|          |                       |                                                                                                    |         |
|          |                       |                                                                                                    |         |
|          |                       |                                                                                                    |         |
|          | Select ti             | ne video source you wish displayed. The audio will automatically get selected.<br>You may change the audio source manually if you wish. |         |
|          |                       |                                                                                                    |         |

- 2. If you are having problems hearing sound from the system
  - a. Check muting and volume on home page of touch panel.

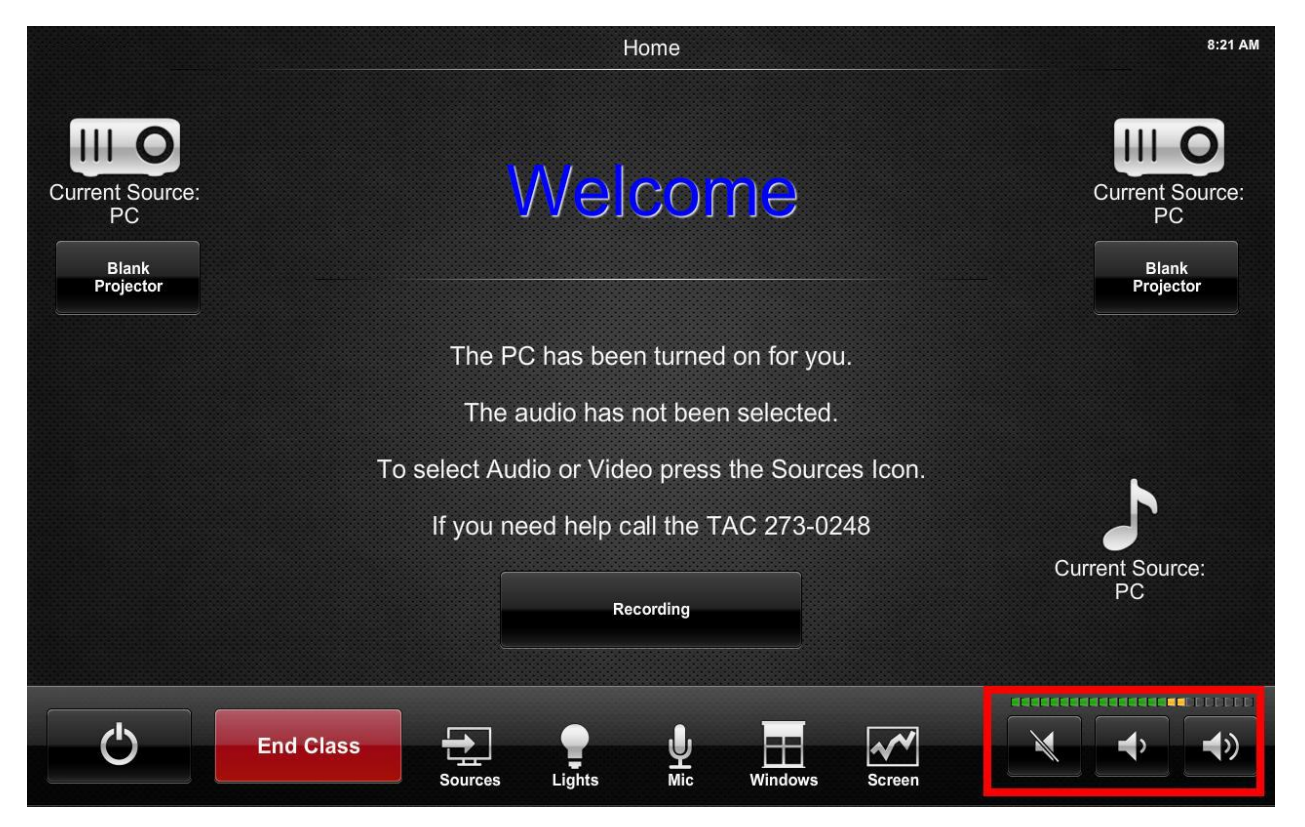

b. Check muting and volume on the computer/source and application.

# Use Microphone

- 1. Turn on Microphone.
- 2. Select Mic icon on touch panel.

|                                             | Home                                             | 8:21 AM                                     |
|---------------------------------------------|--------------------------------------------------|---------------------------------------------|
| Current Source:<br>PC<br>Blank<br>Projector | Welcome                                          | Current Source:<br>PC<br>Blank<br>Projector |
|                                             | The PC has been turned on for you.               |                                             |
|                                             | The audio has not been selected.                 |                                             |
|                                             | To select Audio or Video press the Sources Icon. | <b>N</b>                                    |
|                                             | If you need help call the TAC 273-0248           |                                             |
|                                             | Recording                                        | Current Source:<br>PC                       |
| Ċ                                           | End Class                                        |                                             |

3. Unmute/adjust mic level.

| *      | Microphone Control                                                                                             | 8:22 AM |
|--------|----------------------------------------------------------------------------------------------------|---------|
| Return |                                                                                                    |         |
|        |                                                                                                    |         |
|        | Lavalier                                                                                                    |         |
|        |                                                                                                    |         |
|        |                                                                                                    |         |
|        |                                                                                                    |         |
|        |                                                                                                    |         |
|        |                                                                                                    |         |
|        |                                                                                                    |         |
|        |                                                                                                    |         |
|        |                                                                                                    |         |
|        |                                                                                                    |         |
|        |                                                                                                    |         |
|        |                                                                                                    |         |
|        |                                                                                                    |         |
|        |                                                                                                    |         |
|        |                                                                                                    |         |
|        | The Misseshance are sould by default. Very will need to ensue the unsure to by the to provide the science base |         |
|        | The microphones are muted by default. You will need to press the unmute button to enable the microphone.       |         |
|        |                                                                                                    |         |

4. If needed unmute or adjust volume on home page of touch panel.

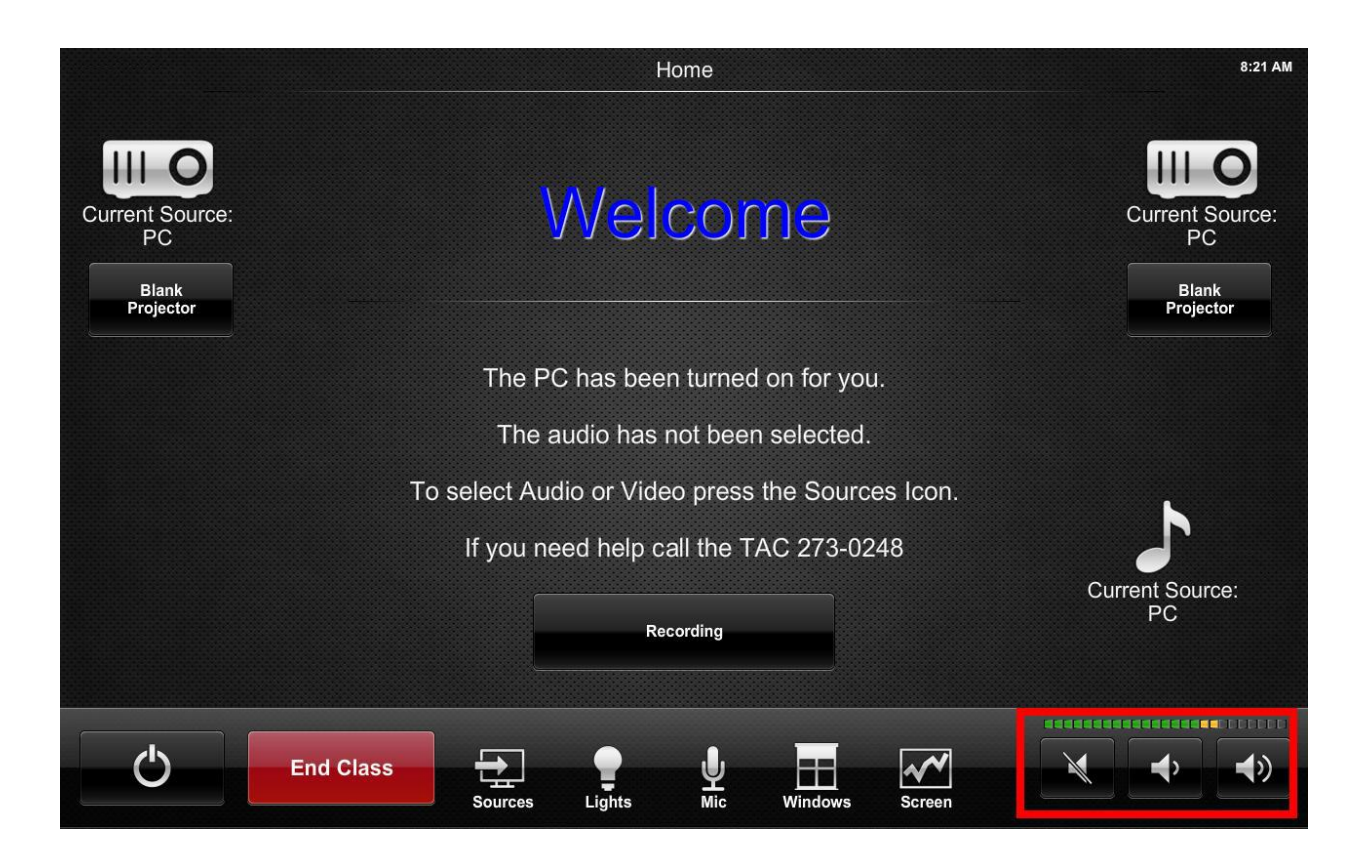

# Self-Record

- 1. Self-Recording requires some patience and attention to detail.
- 2. Press "Recording" Button

|                                             | Home                                                                                       | 8:21 AM                                     |
|---------------------------------------------|--------------------------------------------------------------------------------------------|---------------------------------------------|
| Current Source:<br>PC<br>Blank<br>Projector | Welcome                                                                                    | Current Source:<br>PC<br>Blank<br>Projector |
|                                             | The PC has been turned on for you.                                                         |                                             |
|                                             | The audio has not been selected.                                                           |                                             |
|                                             | To select Audio or Video press the Sources Icon.<br>If you need help call the TAC 273-0248 | _ <b>_</b>                                  |
|                                             | Recording                                                                                  | Current Source:<br>PC                       |
| Ċ                                           | End Class<br>Sources Lights Mic Windows Screen                                             |                                             |

- 3. You will be prompted to "Please connect a thumb-drive to begin recording."
  - a. The thumb drive must be formatted in FAT 32. If you are unsure if your drive is properly formatted contact TAC.
- 4. Plug the thumb drive into the cable labeled "Lectern Capture Flash Drive".

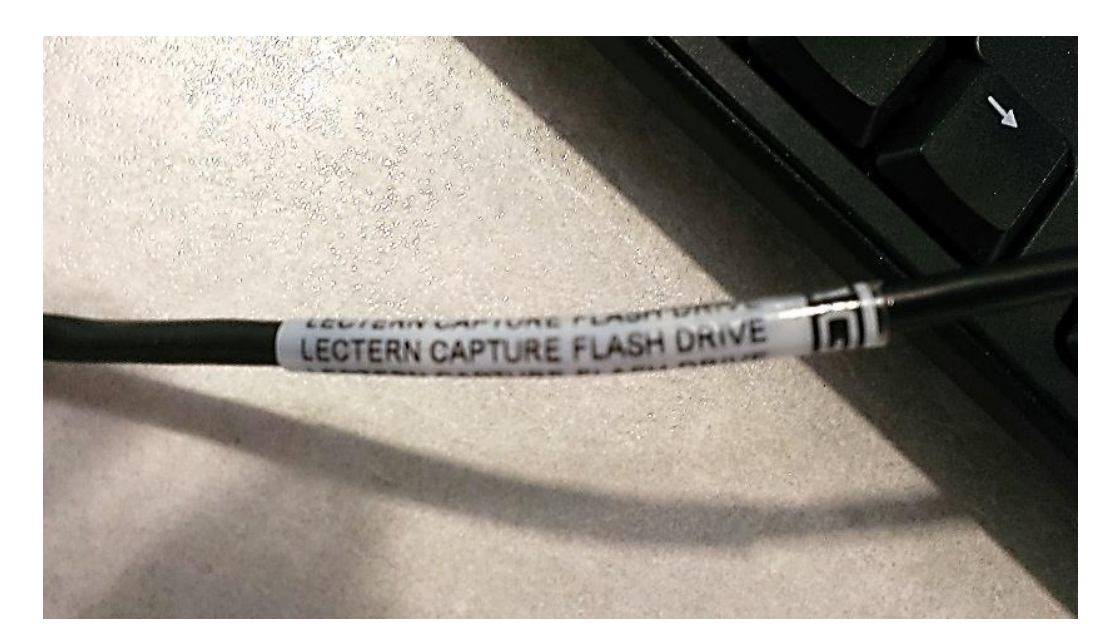

- 5. Wait!! It will take a while for the recording device to sort itself out.
- 6. This screen will eventually appear. If not, your thumb drive may not be properly formatted.

|                    | Home                                                                                                    | 10:46 AM           |
|--------------------|----------------------------------------------------------------------------------------------------|--------------------|
| Current Source:    | Recording<br>Controls                                                                                                    | Current Source:    |
| Blank<br>Projector | PIP Controls                                                                                                    | Blank<br>Projector |
|                    | Side-by-side Picture-in-Picture Full Screen                                                                                 |                    |
|                    | Camera<br>Total space: / MegaBytes<br>Remaining Space: / MegaBytes<br>CaptureHD State: USB Back Ready<br>Content Source: PC | Current Source:    |
| Ċ                  | End Class                                                                                                    |                    |

- 7. Determine desired PIP (picture in picture) format and select Source.
  - a. Side-by-Side is not very useful for our applications
  - b. Picture-in-Picture shows whatever is selected in "Source Control" full screen and shows the other source in a small window on the lower right.
  - c. Full screen shows what is selected in "Source Control" full screen.
- 8. The room has microphones in the ceiling but you may want to use the wireless lavaliere microphone for better sound quality.

9. Press record.

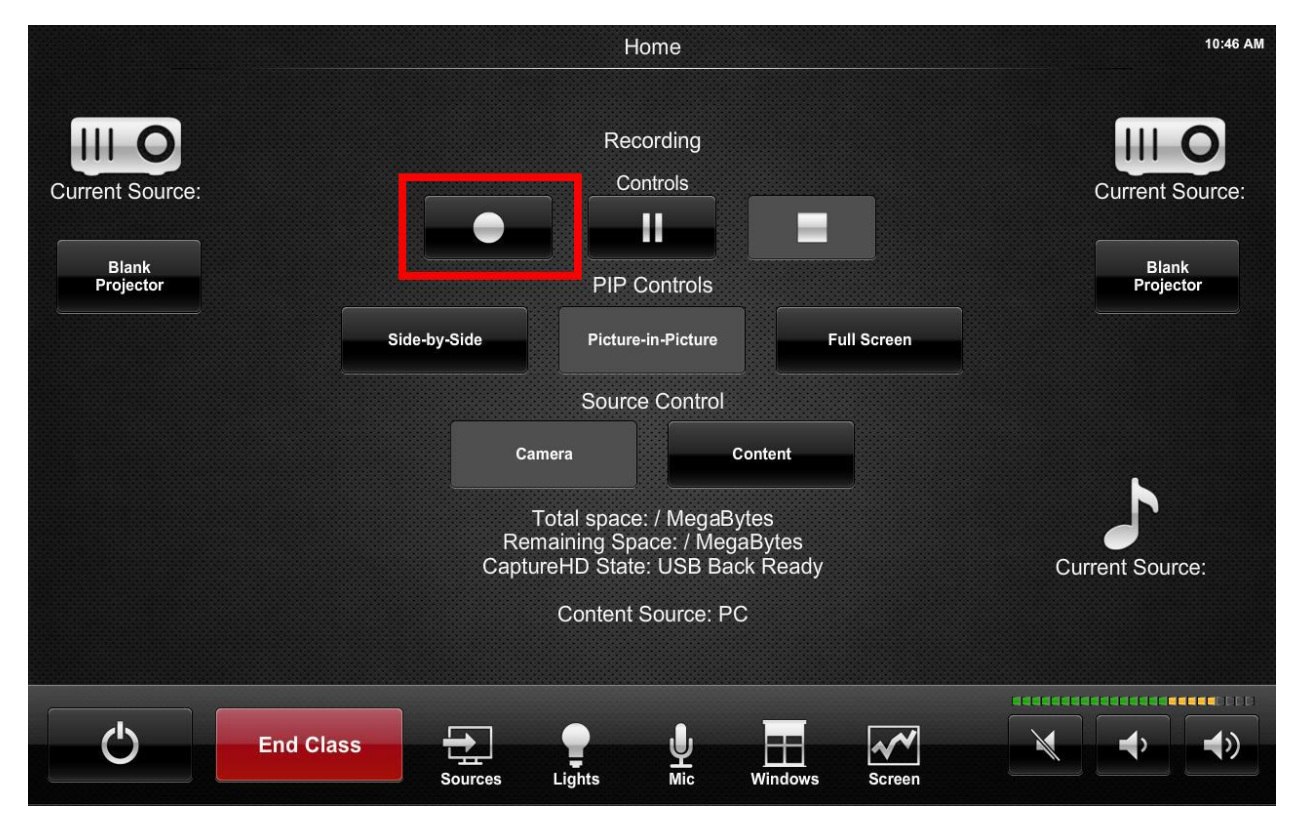

10.Wait!! It will take a while for the recording to start and will look like this when recording.

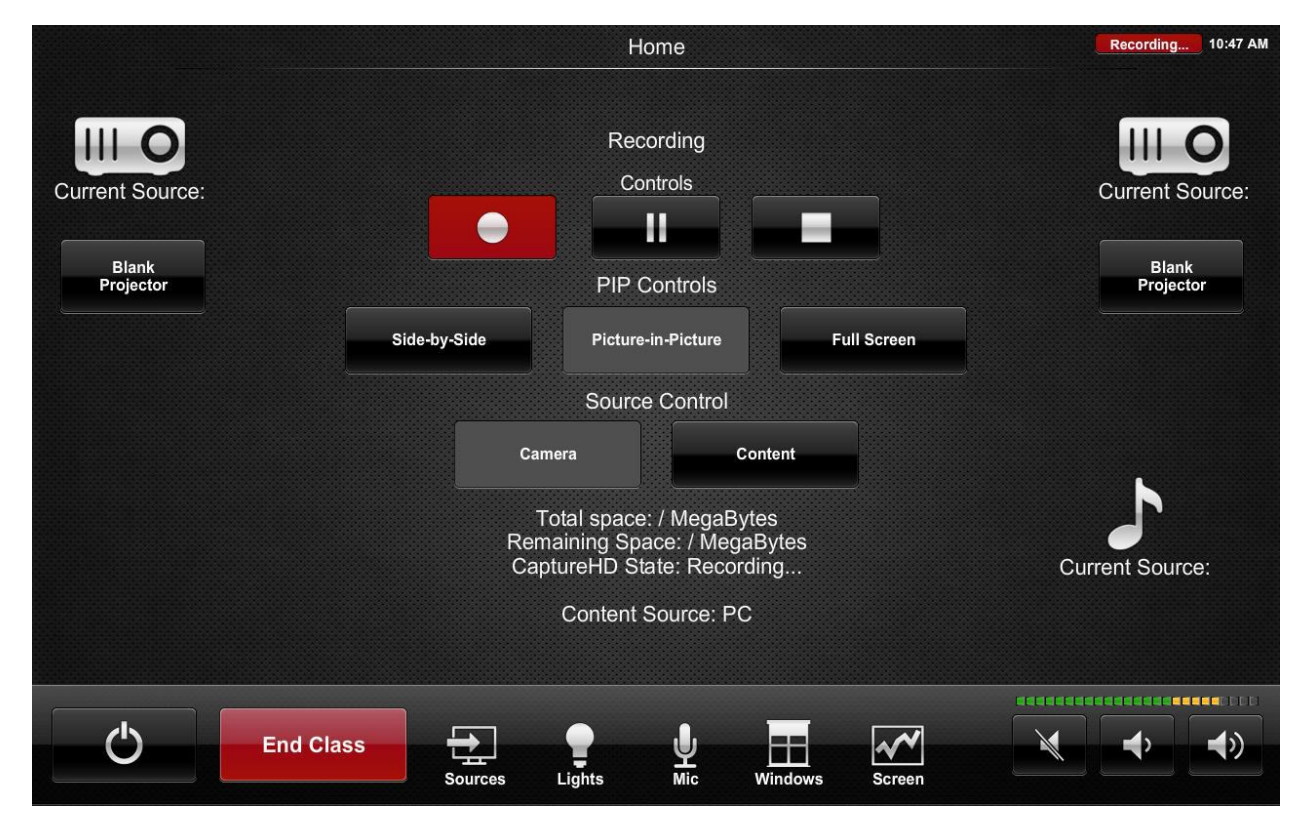

11. Press stop when you are done.

|                 | Home                                                                                                    | Recording 10:47 AM |
|-----------------|----------------------------------------------------------------------------------------------------|--------------------|
| Current Source: | Recording<br>Controls                                                                                        | Current Source:    |
| Projector       | PIP Controls                                                                                                 | Projector          |
|                 | Side-by-Side Picture-in-Picture Full Screen                                                                  |                    |
|                 | Source Control                                                                                               |                    |
|                 | Camera                                                                                                    | k                  |
|                 | Total space: / MegaBytes<br>Remaining Space: / MegaBytes<br>CaptureHD State: Recording<br>Content Source: PC | Current Source:    |
|                 |                                                                                                    |                    |
| Ċ               | ind Class                                                                                                    |                    |

- 12. WAIT for red recording indicators to disappear.
- 13. Remove the Thumb Drive from the cable and place in computer to check recording. Recording will be labelled something cryptic like "UF-HH-RM220-CAP\_2014-12-03\_12\_18\_08.mp4".

# **Ending Class**

1. Please shut down the system when you are done. This saves the college money. Press "End Class".

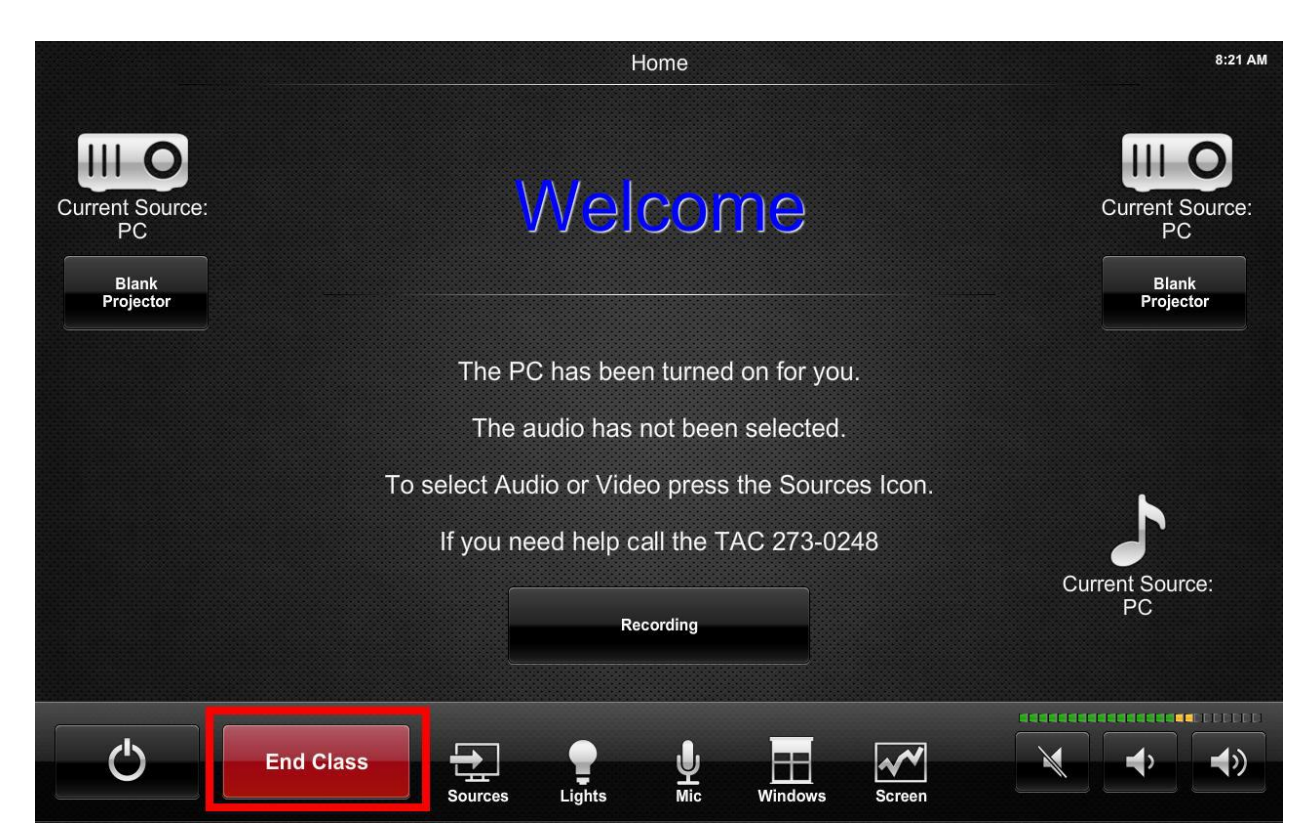

2. Confirm that you really want to end the class.

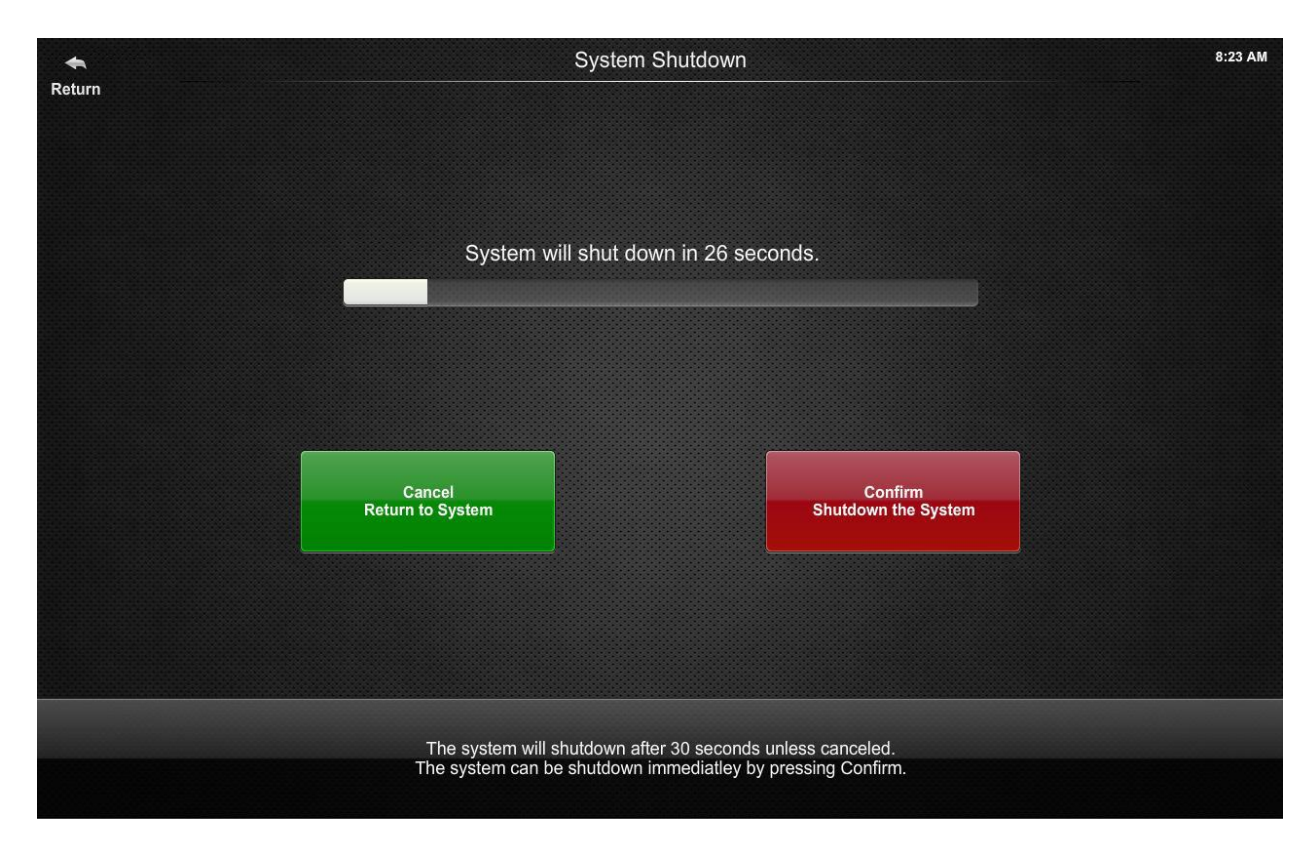

For Immediate Assistance Call TAC at 273-0248